- 1. Połączyć się z uczelnianą siecią **VPN** (należy pominąć ten krok, jeśli logowanie następuje z laboratorium)
- 2. W polu wyszukiwania Menu Start lub w "Uruchom…" (Windows+R) wpisać **mstsc** i uruchomić klienta **Podłączenia pulpitu zdalnego**

| $\equiv$ | Najlep                                                | szy wynik | ( |  |  |    |
|----------|-------------------------------------------------------|-----------|---|--|--|----|
| ۵        | Podłączanie pulpitu zdalnego<br>Aplikacja komputerowa |           |   |  |  |    |
|          | Recent                                                | t.        |   |  |  |    |
|          | Nav.cs.put.poznan.pl                                  |           |   |  |  |    |
|          |                                                       |           |   |  |  |    |
|          |                                                       |           |   |  |  |    |
|          |                                                       |           |   |  |  |    |
|          |                                                       |           |   |  |  |    |
|          |                                                       |           |   |  |  |    |
|          |                                                       |           |   |  |  |    |
| រុទ្ធ័រ  | □₹                                                    | ော့       | ß |  |  | 11 |
| *        |                                                       |           |   |  |  |    |
|          | mstsc                                                 |           |   |  |  |    |
|          | Q                                                     | []        |   |  |  |    |

3. Podać adres komputera: nav.cs.put.poznan.pl i kliknąć Podłącz

| Seconda Podłączanie pulpitu zdalnego —                                                                                                   |     | ×          |
|----------------------------------------------------------------------------------------------------|-----|------------|
| Podłączanie<br>pulpitu zdalnego                                                                                                    |     |            |
| Komputer: nav.cs.put.poznan.pl ~   Nazwa użytkownika: Nie określono   Podczas łączenia zostanie wyświetlony monit o podanie poświadczeń. |     |            |
| Pokaż opcje Podłącz                                                                                                    | Pom | 0 <u>c</u> |

- 4. Wprowadzić otrzymane poświadczenia zwracając uwagę na podanie nazwy domeny przed nazwą użytkownika: **navision\grupa0XX** 
  - a. Jeśli używamy prywatnego komputera możemy w tym miejscu zapamiętać poświadczenia

| Zabezpieczenia systemu Windows                                                           |        |  |  |  |
|------------------------------------------------------------------------------------------|--------|--|--|--|
| Wprowadź poświadczenia                                                                   |        |  |  |  |
| Te poświadczenia będą używane podczas łączenia się<br>z komputerem nav.cs.put.poznan.pl. |        |  |  |  |
| navision\grupa001                                                                        |        |  |  |  |
| ••••••                                                                                   |        |  |  |  |
| Domena: navision                                                                         |        |  |  |  |
| Zapamiętaj mnie                                                                          |        |  |  |  |
| ОК                                                                                       | Anuluj |  |  |  |
|                                                                                          |        |  |  |  |

5. Należy zaakceptować certyfikat serwera i zaznaczyć "**Nie pytaj ponownie o połączenia z tym** komputerem"

| Nie moż<br>certyfika | na uwierzytelnić komputera zdalnego z powodu problemów z jego<br>tem zabezpieczeń. Kontynuowanie może być niebezpieczne. |  |
|----------------------|----------------------------------------------------------------------------------------------------|--|
| Nazwa                | certyfikatu                                                                                                    |  |
|                      | Nazwa w certyfikacie z komputera zdalnego:<br>nav.cs.put.poznan.pl                                                       |  |
| Błędy                | certyfikatów                                                                                                    |  |
| Podc:<br>napot       | zas sprawdzania poprawności certyfikatu komputera zdalnego<br>ikano następujące b lędy:                                  |  |
| <b>A</b>             | Certyfikat nie pochodzi od zaufanego urzędu certyfikacji.                                                                |  |
| Czv chce             | esz nawiazać połaczenie mimo tych błedów certyfikatów?                                                                   |  |

- 6. Następuje proces logowania i pojawia się zdalny pulpit w trybie pełnoekranowym
- 7. Pozostaje tylko uruchomić klienta NAV wyszukując odpowiedni skrót w Menu Start.

| Cirofo   | 0.1                                             | 상태에서 도망하는 것이 같아요. |  |  |  |
|----------|-------------------------------------------------|-------------------|--|--|--|
| $\equiv$ | Best match                                      |                   |  |  |  |
| ሴ        | Dynamics NAV 2016<br>Desktop app                | 5                 |  |  |  |
|          | Dynamics NAV 2016<br>Environment<br>Desktop app | 6 Development     |  |  |  |
|          | Apps                                            | >                 |  |  |  |
|          | Dynamics NAV 2016 Administration                |                   |  |  |  |
|          | Dynamics NAV 2016 Development Shell             |                   |  |  |  |
|          |                                                 |                   |  |  |  |
|          |                                                 |                   |  |  |  |
|          |                                                 |                   |  |  |  |
|          |                                                 |                   |  |  |  |
|          |                                                 |                   |  |  |  |
|          |                                                 |                   |  |  |  |
|          |                                                 |                   |  |  |  |
|          |                                                 |                   |  |  |  |
| ŝ        |                                                 |                   |  |  |  |
|          | nav                                             |                   |  |  |  |
|          | A 🗆 🧲 🗎                                         |                   |  |  |  |